Business Banking Help Guide: CSV & QIF Exports

goldfields

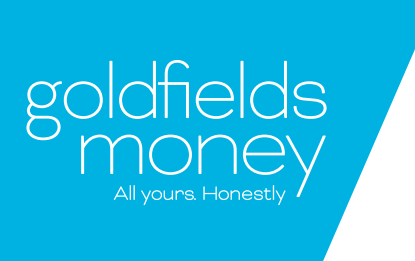

### First Steps

#### Logging In

Now you have your account set up, you can go to our website and log in as you see below:

| goldfields<br>Money<br>Allyours Honesty | about | products | resources | contact | internet banking business banking |
|-----------------------------------------|-------|----------|-----------|---------|-----------------------------------|
|                                         |       |          |           | 1 and   |                                   |

| Welcome! Let's get banking.               |       |
|-------------------------------------------|-------|
| goldfields<br>money<br>All yours Honestly |       |
| Login to your acco                        | unt   |
| Customer number*                          | 1     |
| Username*                                 |       |
| Password*                                 |       |
|                                           | Login |

- Customer Number: This contains your 6 digit account number. E.g. 102456 or you may have an 8 digit number that looks something like this: 10001234.
- Username: This is specific to the individual user. You can have multiple delegated users and their usernames are not case sensitive. If you have trouble logging into your account with your specific user, feel free to give us a ring on 1300 464 465.
- **Password**: This is the password unique to every username and login. For resetting this or enabling your account after too many incorrect login attempts, give us a ring.
- Password Rules: When setting up a password, it must contain at least one each of the following: 1 Uppercase, 1 Lowercase, 1 Number, 1 Special character and also must be 8 characters long in total.

#### Wait. New account or never used Business Banking before?

If no one is currently set up as an account owner or it is your first time using Business Banking, we'll need one of the account signatories to give us a ring on 1300 464 465 so we can get them up and running! From there, the account owner can follow the steps below to get everybody else set up and ready to go.

We're currently building the ability to pull statements from your Internet Banking accounts that will automatically populate in your accounting software. Please bear with us while we see this to fruition.

In the meantime, this doc will help explain how to import the files from your accounts to your accounting software.

| Logging In                   | 2 |
|------------------------------|---|
| CSV & QIF Export process     | З |
| Upload' your CSV or QIF file | 6 |
| Compatibility Guide          | 7 |

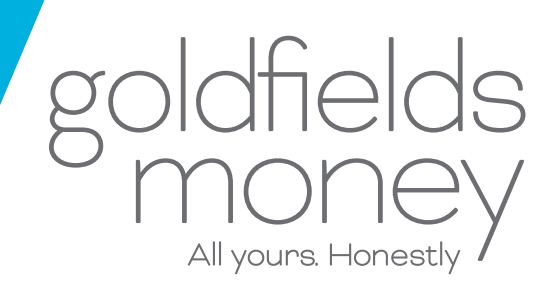

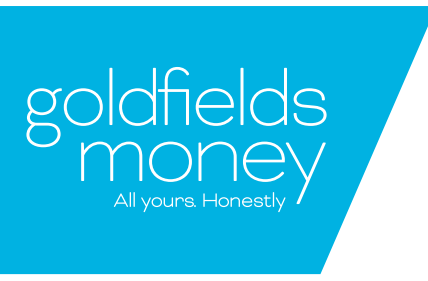

### Step One: go to transactions and select which account you will look at

| 🔀 You have 4 unread messages             | You have 0 pending authorisation(s) |
|------------------------------------------|-------------------------------------|
| Accounts Transactions                    | eStatements                         |
| Search my transactions<br>Select Account | - Please Select                     |

#### Step Two: click the eyeglass to search more

| X You have 4 unread messages |            | ges          | 🖍 You have                           | 0 pending authori | sation(s) |       |                  |                  |                  |        |
|------------------------------|------------|--------------|--------------------------------------|-------------------|-----------|-------|------------------|------------------|------------------|--------|
| Accounts                     | Transact   | ions eSt     | atements                             |                   |           |       |                  |                  |                  |        |
| View my tran                 | sactions   |              |                                      |                   |           |       |                  |                  |                  |        |
| Latest 1 Transa              | actions    | (            |                                      |                   |           |       |                  |                  |                  |        |
| Select Account               |            |              | Boss Acces                           | ss Account        |           |       |                  |                  |                  | •      |
|                              |            |              |                                      | ß                 |           | Q     | ↓ <sup>csv</sup> | ↓ <sup>PDF</sup> | ↓ <sup>DIF</sup> | 6      |
| Posting Date                 | Value Date | Description  |                                      |                   |           | Debit | Cr               | edit             | Bala             | ance   |
| 11/03/2019                   | 11/03/2019 | Transfer Fro | sfer From PB Source Account Transfer |                   |           |       | 9                | 3.00             |                  | \$3.40 |
|                              |            |              |                                      | Page 1 of 1       |           |       |                  |                  |                  |        |

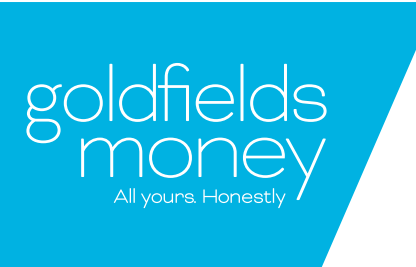

Step Three: select the date range of information you would like to gather

| ₩ You have 4 unread messages |               | 🖍 You have 0 p | pending authorisatio | on(s) |
|------------------------------|---------------|----------------|----------------------|-------|
| Accounts                     | Transactions  | eStatements    |                      |       |
| Search my tra                | nsactions     |                |                      |       |
| Select Account               |               | Boss Access    | Account              | ¥     |
| Search Date R                | lange         |                |                      |       |
| Date Range                   | - Please Sele | ect 🔹          | Start Date           |       |
|                              |               |                | End Date             |       |
|                              |               | Cancel         | Search               |       |

Step Four: Return to transactions and hit the CSV or QIF button, depending on which option suits your software.

| X You have 4 unread messages |            | 🖍 You have 0 | pending authorisation | (S)             |       |                                   |         |
|------------------------------|------------|--------------|-----------------------|-----------------|-------|-----------------------------------|---------|
| Accounts                     | Transact   | ions         | eStatements           |                 |       |                                   |         |
| View my tran                 | sactions   |              |                       |                 |       |                                   |         |
| Latest 1 Transa              | actions    |              |                       |                 |       |                                   |         |
| Select Account               |            |              | Boss Access           | Account         |       |                                   | •       |
|                              |            |              |                       | R               | Q     | ↓ <sup>CSV</sup> ↓ <sup>PDF</sup> | ₽" 🛱    |
| Posting Date                 | Value Date | Descrip      | otion                 |                 | Debit | Credit                            | Balance |
| 11/03/2019                   | 11/03/2019 | Transfe      | r From PB Source Ac   | ccount Transfer |       | \$3.00                            | \$3.40  |
|                              |            |              | Pa                    | age 1 of 1      |       |                                   |         |

goldfieldsmoney.com.au | info@goldfieldsmoney.com.au | 1300 GO 4 GOLD | ABN 63 087 651 849 | AFSL/Australian Credit Licence 246884

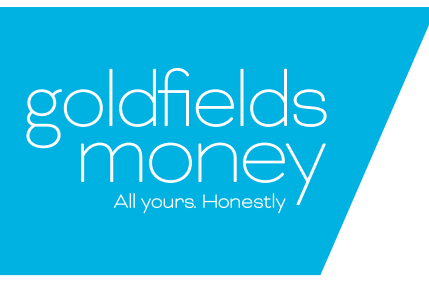

Step Five: look to the bottom of your screen for a downloaded CSV/QIF file

| 2    | X You have 4 unread messages |            | jes           | You have 0 pending authorisation(s) |                      |    |     |                                   |                  |        |
|------|------------------------------|------------|---------------|-------------------------------------|----------------------|----|-----|-----------------------------------|------------------|--------|
|      | Accounts                     | Transacti  | ons eSt       | atements                            |                      |    |     |                                   |                  |        |
| Vie  | w my trans                   | sactions   |               |                                     |                      |    |     |                                   |                  |        |
| Lat  | est 1 Transa                 | ctions     |               |                                     |                      |    |     |                                   |                  |        |
| Sel  | ect Account                  |            |               | Boss Acces                          | s Account            |    |     |                                   |                  | •      |
|      |                              |            |               |                                     |                      |    | Q   | ↓ <sup>CSV</sup> ↓ <sup>PDF</sup> | ↓ <sup>DIF</sup> | ē      |
| Po   | osting Date                  | Value Date | Description   |                                     |                      | De | bit | Credit                            | Bala             | ance   |
| 11   | /03/2019                     | 11/03/2019 | Transfer From | PB Source                           | Account Transfer - F | РВ |     | \$3.0 <mark>0</mark>              |                  | \$3.40 |
|      |                              |            |               | 1                                   | Page 1 of 1          |    |     |                                   |                  |        |
|      |                              |            |               |                                     |                      |    |     |                                   |                  |        |
|      |                              |            |               |                                     |                      |    |     |                                   |                  |        |
|      |                              |            |               |                                     |                      |    |     |                                   |                  |        |
| 2103 | 20191 <mark>14</mark> 3wXF   | csv ^      |               |                                     |                      |    |     |                                   |                  |        |

Step Six: once downloaded, you can 'Upload' your CSV or QIF file to your chosen software platform.

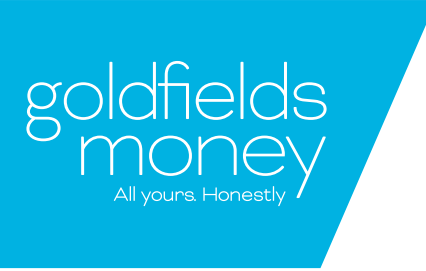

# Compatibility Guide

#### Popular Software Recommendations

| Software Name | File type recommended | Help available?         |
|---------------|-----------------------|-------------------------|
| Xero          | CSV                   | Yes, click <u>here.</u> |
| МУОВ          | QIF                   | Yes, click <u>here.</u> |
| SAP           | CSV                   | Yes, click <u>here</u>  |
| Quicken       | QIF                   | Yes, click <u>here</u>  |
| Quickbooks    | CSV                   | Yes, click <u>here</u>  |

If you're still stuck don't stress! Just give us a buzz on 1300 464 465.

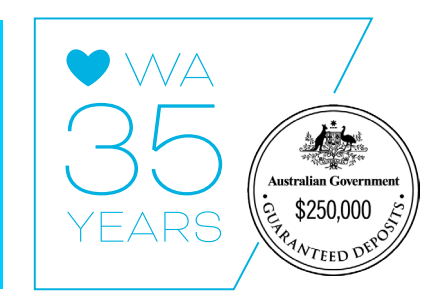